## Tuto téléservices à destination des élèves

| Ecrire dans la barre de recherche internet : |        | educonnect.education.gouv.fr |                                                                                                  |                   |  |
|----------------------------------------------|--------|------------------------------|--------------------------------------------------------------------------------------------------|-------------------|--|
|                                              |        | لا                           | EduConnect                                                                                       |                   |  |
|                                              |        | J'acc<br>des é               | ède aux services numé<br>tablissements scolaire                                                  | riques<br>s       |  |
|                                              |        | Je sin                       | nplifie mes accès avec Fran                                                                      | eConnect          |  |
|                                              |        |                              | S'identifier avec<br>FranceConnect<br>Qu'est-ce que FranceConn                                   | ect?              |  |
|                                              |        | Jh                           | utilise mes identifiants EduC                                                                    | onnect            |  |
|                                              |        | Ident                        | ifiant                                                                                           |                   |  |
|                                              | Ν      | Saisis                       | ssez un identifiant                                                                              |                   |  |
| Inscrire son identifiant et                  |        | > Mot d                      | le passe                                                                                         |                   |  |
| son mot de passe fourni par l'établis        | sement | Saisis                       | Saisissez un mot de passe 🔹                                                                      |                   |  |
|                                              |        | _                            |                                                                                                  |                   |  |
|                                              |        |                              | Se connecter                                                                                     |                   |  |
|                                              |        | Identif                      | iant perdu Mot de p                                                                              | <u>asse perdu</u> |  |
|                                              |        |                              | OU                                                                                               | in                |  |
|                                              |        |                              | <u>Je n'ai pas de compte</u>                                                                     | 1                 |  |
|                                              |        | Besoin d'aid                 | le ? Mentions légales                                                                            | Accessibilité     |  |
|                                              |        |                              | MINISTÈRE<br>DE L'ÉDUCATION<br>NATIONALE,<br>DE LA JEUNESSE<br>ET DES SPORTS<br>éprim<br>frances |                   |  |
|                                              |        |                              |                                                                                                  |                   |  |
| Cliquer sur « Téléservices »                 |        |                              |                                                                                                  |                   |  |
|                                              |        | LUTHER KING                  | MIONS                                                                                            |                   |  |
| Bienvenue dans notre établissement           |        |                              |                                                                                                  |                   |  |
|                                              |        |                              |                                                                                                  |                   |  |

Besoin d'aide ? - Mentions légales - Accessibilité Ministère de l'Éducation nationale, de la jeunesse et des Sports

Mes applications

Téléservices

## Scolarités services s'affiche

| > 0 | liquer sur la classe.com   | n                                                                                                    |            |
|-----|----------------------------|----------------------------------------------------------------------------------------------------|------------|
|     | мон сому те                | ACCUEIL                                                                                                    |            |
|     | ACCUEIL                    | Veuillez choisir un service dans le menu.                                                                                                    |            |
|     | FOLIOS                     |                                                                                                    |            |
| *   | LIVRET SCOLAIRE (CP - 3°)  |                                                                                                    |            |
|     | LA CLASSE.COM              |                                                                                                    |            |
|     | COLLEGE MARTIN LUTHER KING |                                                                                                    |            |
|     | CONTACT                    |                                                                                                    |            |
|     | ← RETOUR                   |                                                                                                    |            |
|     |                            | Ministère de l'Éducation Nationale, de la Jeunesse et des Sports<br>contact - accessibilité : non conforme - mentions légales -<br>mentions informatives - aide | 21.1.0.0.9 |

## Puis sur le premier onglet blanc « Educonnect »

| laclasse.com                                               |                                      |
|------------------------------------------------------------|--------------------------------------|
| Espace Numérique de Travail des collèges et écoles de la N | la Métropole de Lyon                 |
| Con                                                        | connectez-vous                       |
| avec un compte partenaire :   👔 🔶                          | avec votre compte Laclasse.com :     |
| educonnect                                                 | Identifiant:                         |
| É ÉDUCATION NATIONALE PARENTS/ÉLÈVES                       | Mot de passe:                        |
| Ó ÉDUCATION NATIONALE PROFS/AGENTS                         | vu vester connecté                   |
| GRANDLYON CONNECT                                          | SE CONNECTER                         |
|                                                            | Mot de passe oublié ? <u>Contact</u> |
| EN SAVOIR PLUS SUR LACLASSE.COM                            |                                      |

## La page la classe.com s'affiche vous voyez apparaître les dossiers de couleurs

| 😥 laclasse.com                                                                                        |                 |                       |          |                    |                  |                       |  |
|----------------------------------------------------------------------------------------------------|-----------------|-----------------------|----------|--------------------|------------------|-----------------------|--|
| Informations 《                                                                                        |                 |                       | <b>A</b> | Ø                  |                  |                       |  |
| RIGME Nº6 - MARS 2021<br>https://mikmions.etab.ac-lyon.fr/spip/sp<br>26/02/2021 o 15:15:09            | Ē               |                       |          | Щ                  | l 2 <u>0</u>     | G                     |  |
| Bonjour,<br>Vous trouverez ci-joint l'énigme n°6<br>et la correction de l'énigme n°5                  | docs            | MLK site du collège   | F.S.E    | Médiathèque du GAR | Visio Conférence | Vidéo PIX CERTIF 3EME |  |
| SEMAINE ORIENTATION<br>https://mikmions.etab.ac-lyon.fr/spip/sp<br>20/02/2021 6 18:41:08              |                 | <u> </u>              | <b></b>  | <u>ر</u> م         | - 1              |                       |  |
| La chambre des métiers et de<br>l'artisanat a fortement mobilisé ses<br>ressources pour permettre aux | E               |                       | 6-       |                    | 11               |                       |  |
| CARNAVAL<br>https://mikmions.etab.ac-lyon.fr/spip/sp<br>20/02/2021 o 16/31:06                         | Accès aux blogs | Ressources Numériques | Esidoc   | Pronote MLK        |                  | VKF                   |  |
| Jeudi 4 février 2021, le carnaval a<br>eu lieu au collège.<br>                                        |                 |                       |          |                    | X                |                       |  |